# <u>RECURRING</u> <u>BUDGET vs. ACTUAL BY SMARTKEY MONTHLY REPORT</u>

| Wesleyan Reports              | 0 0 * |
|-------------------------------|-------|
| Budget vs. Actual By Smartkey |       |

1. Create a new Run Control (Suggestion: create one for every faculty member, yourself, or for any other meaningful purpose, label reoccurring Run Controls):

- a. Type in a name or identifier without spaces or special characters (make it meaningful)
- b. b. Click ADD

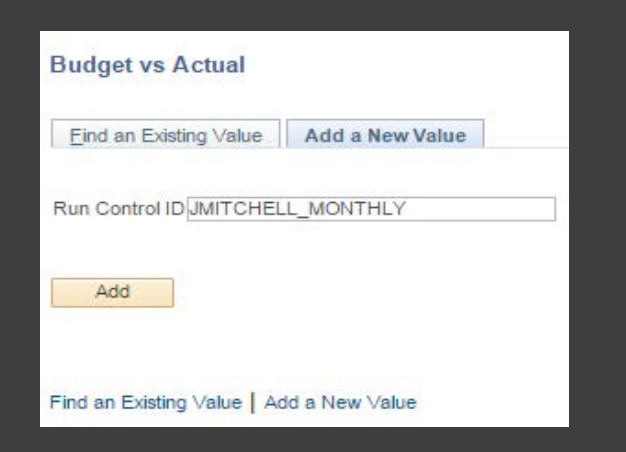

2. Pick Type of Report: Summary Report, Account Summary Report and/or Detail Report as desired

3. Required: Check box labeled As of Last Month End

4. Put faculty member's USER ID in PI/PM/RP OperID (CAPITAL letters only, e.g. SDEVOTO,

IMUKERJI, COTHON, etc.) or fill in any of the other WFS selection criteria (e.g. Smartkey, Fund, etc.).

5. Click RUN

| Budget vs Actual Report                                                           |                                                                                                    |
|-----------------------------------------------------------------------------------|----------------------------------------------------------------------------------------------------|
| Run Control ID                                                                    | JM1 Report Manager Process Monitor Run                                                                        |
|                                                                                   | WFS Budget vs Actual Period to Date by SmartKey                                                               |
| Summary Report                                                                    | Account Summary Report Detail Report                                                                          |
| <ul> <li>As of Last Month En</li> <li>As of Yesterday</li> <li>Specify</li> </ul> | d Specify Fiscal Year & Period<br>*Fiscal Year: 2016<br>*Reporting Period: 1 (EG: JUL=Period 1, JAN=Period 7) |
| For Report of all Smarth                                                          | teys Leave This Section Blank Use ';' as separator for 'In' fields                                            |
| Fund:                                                                             | 100 Q Fund In:                                                                                                |
| Deptid:                                                                           | 1295 Deptid In:                                                                                               |
| PI/PM/RP OperID:                                                                  | Q Program Group:                                                                                              |
| Smartkey:                                                                         | C Smartkey To:(Range only)                                                                                    |
| SmartKey In:                                                                      | Use ';' as separator                                                                                          |

#### 6. Process Scheduler Request Page

- a. Recurrence Choose Budget vs. Actual Monthly from the drop down (runs on the
  - 5th day of the month at 5:30 am). NOTE: if you want to send an immediate email

just leave the Recurrence blank (default)

b. Change the Run Date to the 5th day of the upcoming month. If you do not make this

change an email will be sent to all recipients after completing this whole process

and also starting on the 5th of every month. Changing the date to the 5th of the

upcoming month eliminates the immediate email.

- c. Type Choose Email from the drop down (Format should be PDF)
- d. Click Distribution

| Run Longor III                         | Report       | Wanamer Process Win |         |                 |              | _    |  |  |  |  |
|----------------------------------------|--------------|---------------------|---------|-----------------|--------------|------|--|--|--|--|
| Process Scheduler Request              |              |                     |         |                 |              | ×    |  |  |  |  |
|                                        |              |                     |         |                 |              | Help |  |  |  |  |
| User ID JMITCHELL01 Run Control ID JM1 |              |                     |         |                 |              |      |  |  |  |  |
| Server Name - Run Date 05/12/2016      |              |                     |         |                 |              |      |  |  |  |  |
| Recurrence Budget vs Actual Monthly    | - Run Tin    | ne 5:30:00AM        | Rese    | t to Current Da | te/Time      | - 1  |  |  |  |  |
| Time Zone                              |              |                     |         |                 |              | - 1  |  |  |  |  |
| Process List                           |              |                     |         |                 |              |      |  |  |  |  |
| Select Description                     | Process Name | Process Type        | *Type   | *Format         | Distribution |      |  |  |  |  |
| Budget vs Actual Rep by Smrtky         | BUD_ACT      | SQR Report          | Email 🝷 | PDF -           | Distribution |      |  |  |  |  |
|                                        |              |                     |         |                 |              |      |  |  |  |  |
|                                        |              |                     |         |                 |              |      |  |  |  |  |
|                                        |              |                     |         |                 |              |      |  |  |  |  |
| OK                                     |              |                     |         |                 |              |      |  |  |  |  |
| Ontoon                                 |              |                     |         |                 |              |      |  |  |  |  |
|                                        |              |                     |         |                 |              |      |  |  |  |  |
|                                        |              |                     |         |                 |              |      |  |  |  |  |

#### 7. Distribution Detail Page

- a. Type in an Email Subject. Give it a recognizable identifier so you can easily find it.
- b. Type in Message Text
  - a. First line should say something like "PLEASE DO NOT REPLY TO THIS EMAIL. REPLIES TO

SYSTEM EMAIL ADDRESSES ARE NOT READ"

- c. Distribute To
  - a. Click + (plus) button
  - b. Select ID Type = User
  - c. Distribution ID
    - a. Type in USER ID or search (can send to more than one person-just click + button

and select user and add USER ID);

d. Click OK

| Distribution De   | tail                                         | ×    |  |  |  |  |  |  |  |  |
|-------------------|----------------------------------------------|------|--|--|--|--|--|--|--|--|
|                   |                                              | Help |  |  |  |  |  |  |  |  |
| Process Name      | BUD_ACT                                      |      |  |  |  |  |  |  |  |  |
| Process Type      | SQR Report                                   |      |  |  |  |  |  |  |  |  |
| Folder Name       | WESLEYAN    Wesleyan Reports                 |      |  |  |  |  |  |  |  |  |
| Retention Days    | 180                                          |      |  |  |  |  |  |  |  |  |
| Email Only        |                                              |      |  |  |  |  |  |  |  |  |
| Email Subject     | Email With Log: 🔲 Email Web Report: 🗌        |      |  |  |  |  |  |  |  |  |
| Monthly WFS Sma   | artkey Report                                |      |  |  |  |  |  |  |  |  |
| Message Text      |                                              |      |  |  |  |  |  |  |  |  |
| PLEASE DO NOT     | REPLY TO THIS EMAIL. REPLIES TO SYSTEM EMAIL |      |  |  |  |  |  |  |  |  |
| ADDRESSES ARE     | • NOT READ                                   |      |  |  |  |  |  |  |  |  |
| Email Address Lis | Email Address List                           |      |  |  |  |  |  |  |  |  |
|                   |                                              |      |  |  |  |  |  |  |  |  |
|                   |                                              |      |  |  |  |  |  |  |  |  |
|                   |                                              |      |  |  |  |  |  |  |  |  |
| Distribute To     |                                              |      |  |  |  |  |  |  |  |  |
| *ID Type *        | Distribution ID                              |      |  |  |  |  |  |  |  |  |
| User 👻            | JMITCHELL01 Q 🛨                              | -    |  |  |  |  |  |  |  |  |
| User 👻 F          | PSILVA Q 🛨                                   | -    |  |  |  |  |  |  |  |  |
| User 👻            | SCHYUNG                                      | -    |  |  |  |  |  |  |  |  |
| OK                | Cancel                                       |      |  |  |  |  |  |  |  |  |
|                   |                                              |      |  |  |  |  |  |  |  |  |
|                   |                                              |      |  |  |  |  |  |  |  |  |

#### 8. Back to Process Scheduler Request Page

- a. Click OK
- b. You know you have done all the steps when you get a Process Instance number in the upper right corner below the RUN button

| Budget vs Actual Report                         |                                                                   |  |  |  |  |  |  |  |
|-------------------------------------------------|-------------------------------------------------------------------|--|--|--|--|--|--|--|
| Run Control ID J                                | M1 Report Manager Process Monitor Run<br>Process Instance:1676336 |  |  |  |  |  |  |  |
| WFS Budget vs Actual Period to Date by SmartKey |                                                                   |  |  |  |  |  |  |  |

c. Caution: Every time you click OK when the Recurrence field is populated you create another recurring report ... even for the same Run Control. If you do not want two

reports then please refer to "How To Stop Reoccurring Reports".

#### 9. YOU HAVE DONE IT!

10. Email will be From pf92prod@wesleyan.edu (reminder you cannot reply to this email)

11. Only active smartkeys (have budgets or transactions) for the fiscal year will be reported

## HOW TO CHANGE REOCCURRING REPORTS

- 1. To change SELECTION CRITERIA for an existing reoccurring report go into the Budget vs. Actual Report using the Run Control that needs changes:
  - a) Make your changes.
  - b) Click SAVE.
  - c) You're done! You do NOT need to click RUN. The next time the recurring report runs it will use the new selection criteria.

| Budget vs Actual Repo                                                          | rt                                                                                                    |
|--------------------------------------------------------------------------------|----------------------------------------------------------------------------------------------------|
| Run Control                                                                    | ID JM1 Report Manager Process Monitor Run                                                                      |
|                                                                                | WFS Budget vs Actual Period to Date by SmartKey                                                                |
| Summary Report                                                                 | Account Summary Report                                                                                         |
| <ul> <li>As of Last Month</li> <li>As of Yesterday</li> <li>Specify</li> </ul> | End Specify Fiscal Year & Period<br>Fiscal Year: 2016<br>Reporting Period: 10 {EG: JUL=Period 1, JAN=Period 7} |
| For Report of all Sma                                                          | rtkeys Leave This Section Blank Use ';' as separator for 'In' fields                                           |
| Fund:                                                                          | 100 Q Fund In:                                                                                                 |
| Deptid:                                                                        | 1295 Q Deptid In:                                                                                              |
| PI/PM/RP OperID:                                                               | Q Program Group:                                                                                               |
| Smartkey:                                                                      | C Smartkey To:(Range only)                                                                                     |
| SmartKey In:                                                                   | Use ';' as separator                                                                                           |

2. To change the EMAIL TEXT or RECIPEINT LIST for an existing reoccurring report go into the Budget vs. Actual Report using the Run Control that needs changes.

- a. Click RUN.
- b. IMPORTANT: Please note that the Recurrence defaults to blank when you come back in. You must reenter the Recurrence and adjust the Run Date.
- c. Click Distribution on the Process Scheduler Request page. Make your changes.
- d. Click OK.
- e. Click OK again.
- f. IMPORTANT: You have just created an ADDITIONAL recurrent report! Please refer to the next section on How To Stop Reoccurring Reports to cancel the previous version of your report.

### HOW TO STOP REOCCURRING REPORTS:

- 1. Go back to the Budget vs. Actual Report using any Run Control
- 2. Click on Process Monitor
- Find processes by selecting: Type: SQR Report Name: BUD\_ACT Last: 30
   Days
- 4. Click SAVE and these values will be there any time you return to this page.
- 5. Click Refresh to see your processes
- 6. The rows with the Green Circular Arrow and a Run Status = Queued are your reoccurring reports. They should have a date in the future. a. Click on the Details link
- 7. Process Details Page:
  - a. Check the Run Control associated with the line
  - b. Click Cancel Request, and then click OK to stop this reoccurrence.

|        |          | В                                                                                  | udget vs Actu                                                                          | ual Repo                                                                                                    | ort       |                                                                                                    |                                                                                                    |                   |                                                              |                                  |          |            |                        |         |
|--------|----------|------------------------------------------------------------------------------------|----------------------------------------------------------------------------------------|----------------------------------------------------------------------------------------------------|-----------|----------------------------------------------------------------------------------------------------|----------------------------------------------------------------------------------------------------|-------------------|--------------------------------------------------------------|----------------------------------|----------|------------|------------------------|---------|
|        |          | Run Control ID JM1 Report Manager Process Monitor                                  |                                                                                        |                                                                                                    |           |                                                                                                    |                                                                                                    |                   |                                                              | nitor                            | Run      |            |                        |         |
|        |          | WFS Budget vs Actual Period to Date by SmartKey                                    |                                                                                        |                                                                                                    |           |                                                                                                    |                                                                                                    |                   |                                                              |                                  |          |            |                        |         |
|        |          | Summary Report Account Summary Report Detail Report                                |                                                                                        |                                                                                                    |           |                                                                                                    |                                                                                                    |                   |                                                              |                                  |          |            |                        |         |
|        |          | <ul> <li>As of Last Month End</li> <li>As of Yesterday</li> <li>Specify</li> </ul> |                                                                                        |                                                                                                    |           | Specify Fiscal Year & Period         Fiscal Year:       2016         Reporting Period:       10       {EG: JUL=Period 1, JAN=Period |                                                                                                    |                   |                                                              |                                  | eriod 7} |            |                        |         |
| Proces | ss List  | Ser                                                                                | verlist                                                                                |                                                                                                    |           |                                                                                                    |                                                                                                    |                   |                                                              |                                  |          |            |                        |         |
|        |          | 00                                                                                 |                                                                                        |                                                                                                    |           |                                                                                                    |                                                                                                    |                   |                                                              |                                  |          |            |                        |         |
| View F | Process  | Red                                                                                | quest For                                                                              |                                                                                                    |           |                                                                                                    |                                                                                                    |                   |                                                              |                                  |          |            |                        |         |
| U      | ser ID 🕅 | <b>IITCH</b>                                                                       | IELL01                                                                                 | Туре                                                                                                    | SQR F     | Report                                                                                                    | - [                                                                                                    | ast               | •                                                            | 30                               | Days     | •          | Refresh                |         |
| 5      | erver    |                                                                                    | •                                                                                      | Name                                                                                                    | B0D_F     |                                                                                                    | Q                                                                                                    | mstance           |                                                              | 10                               |          |            |                        |         |
| Run S  | Status   |                                                                                    | •                                                                                      | Dist                                                                                                    | ribution  | Status                                                                                                    |                                                                                                    | •                 | Save On                                                      | Refresh                          |          |            |                        |         |
| Proce  | ess List |                                                                                    |                                                                                        |                                                                                                    |           |                                                                                                    |                                                                                                    |                   | Personaliz                                                   | e   Find   View                  | All   🗖  | 🔣 Firs     | st 🕚 1-2 of 2          | 🕑 Last  |
| Select | Instance | Seq.                                                                               | Process Type                                                                           |                                                                                                    |           | Process<br>Name                                                                                                    |                                                                                                    | User              | Run Date/Tir                                                 | me                               |          | Run Status | Distribution<br>Status | Details |
|        | 1676337  |                                                                                    | SQR Report                                                                             |                                                                                                    |           | BUD_ACT                                                                                                    | 0                                                                                                    | JMITCHELL0        | 1 06/05/2016                                                 | 5:30:00AM ED                     | Т        | Queued     | N/A                    | Details |
|        |          |                                                                                    |                                                                                        |                                                                                                    | Process D | Detail                                                                                                    |                                                                                                    |                   |                                                              |                                  | Help     |            |                        |         |
|        |          |                                                                                    |                                                                                        |                                                                                                    |           | Instance 167<br>Name BUD<br>Run Status Can                                                                                          | 5337<br>)_ACT<br>cel                                                                                                    | Distribu          | Type SQR Re<br>Description Budget v<br>ution Status N/A      | rport<br>vs Actual Rep by Smrtky |          |            |                        |         |
|        | Run      |                                                                                    |                                                                                        |                                                                                                    |           |                                                                                                    |                                                                                                    |                   | Update Process                                               |                                  |          |            |                        |         |
|        |          |                                                                                    | Run Control ID JM1<br>Location Server<br>Server<br>Recurrence Budget vs Actual Monthly |                                                                                                    |           |                                                                                                    | <ul> <li>Hold Request</li> <li>Queue Request</li> <li>Cancel Request</li> <li>Delete Request</li> <li>Restart Request</li> </ul> | r<br>t            |                                                              |                                  |          |            |                        |         |
|        |          |                                                                                    | Date/Time                                                                              |                                                                                                    |           |                                                                                                    |                                                                                                    |                   | Actions                                                      |                                  |          |            |                        |         |
|        |          |                                                                                    |                                                                                        | Request Created On 05/12/2016 10:10:16AM ED<br>Run Anyrime After 06/05/2016 5:30:00AM ED<br>Began Process At<br>Ended Process At |           |                                                                                                    |                                                                                                    | 16 10:10:16AM EDT | Parameters<br>Message Log<br>Batch Timings<br>View Log/Trace | Transfer                         |          |            |                        |         |
|        |          |                                                                                    |                                                                                        | (                                                                                                    | OK        | Cancel                                                                                                    |                                                                                                    |                   |                                                              |                                  |          |            |                        |         |